# Инструкция по использованию электронного сервиса «Личный кабинет акционера» АО «ДРАГА»

# 1. УСЛОВИЯ ПРЕДОСТАВЛЕНИЯ ДОСТУПА В ЛКА

Сервис ЛКА предоставляется зарегистрированным лицам при условии заключения Эмитентом, ведение реестра которого осуществляет Регистратор, соглашения о предоставлении своим акционерам услуг сервиса ЛКА, выполнении требований предусмотренных «Правилами предоставления услуг АО «ДРАГА» посредством электронного сервиса «Личный кабинет акционера» а также при предоставлении заполненного и подписанного Заявления о предоставлении доступа в личный кабинет акционера.

Для получения доступа к сервису ЛКА пользователю необходимо получить временный логин и пароль, в соответствии с требованиями предусмотренными Правилами предоставления услуг АО «ДРАГА» посредством электронного сервиса «Личный кабинет акционера» и иметь доступ к сети internet с помощью любого современного web – браузера с включенным java script.

# 2. РЕГИСТРАЦИЯ В ЛКА

Для входа в «Личный кабинет акционера» необходимо в адресной строке любого браузера ввести ссылку: <u>http://lk.draga.ru</u> и нажать Enter на клавиатуре, либо «Перейти».

Если адрес введен верно, то отобразится страница авторизации и входа в личный кабинет. При первом входе необходимо пройти процесс регистрации в личном кабинете. Для этого необходимо:

- ввести логин учетной записи **адрес Email** указанный в заявлении о предоставлении доступа в личный кабинет акционера (адрес электронной почты);
- ввести временный пароль учетной записи (указанный в Памятке по авторизации в личном кабинете акционера выданной Регистратором);
- нажать кнопку «Войти

| PERETATO                 | <sup>Акционерное общество</sup><br>«Специализированный регистратор -<br>Держатель реестров акционеров<br>газовой промышленности» | Российская Федерация,<br>117420, г. Москва,<br>ул. Новочеремушкинская, 71/32<br>+7 (499) 550-88-18<br>info@draga.ru |
|--------------------------|----------------------------------------------------------------------------------------------------|----------------------------------------------------------------------------------------------------|
| Главная                  |                                                                                                    | Войти                                                                                                    |
| Вход                     |                                                                                                    |                                                                                                    |
|                          | Используйте данные вашего аккаунта для входа<br>Еmail<br>Пароль<br>Войти                                                         |                                                                                                    |
| © 2000 - 2016 AO "ДРАГА" |                                                                                                    |                                                                                                    |

Если все данные введены правильно, и система обнаружила в своей базе данных сведения о зарегистрированном лице, то будет создана учетная запись Пользователя.

| C https://lk.draga.ru                                                                                                    | ☆ 📵                                                                                                    |  |  |  |
|----------------------------------------------------------------------------------------------------|----------------------------------------------------------------------------------------------------|--|--|--|
| Акционерное общество<br>«Специализированный регистратор -<br>Держатель реестров акционеров<br>газовой промышленности»                                                                                                    | Российская Федерация,<br>117420, г. Москва,<br>ул. Новочеремушкинская, 71/32<br>+7 (499) 550-88-18<br>info@draga.ru |  |  |  |
| Главная Данные по счёту Дивиденды Эмитент                                                                                                    | Счета 🕶 Управление 🕶                                                                                                |  |  |  |
| Здравствуйте, Иванов Иван Иванович!                                                                                                    | Текущий счет №123456 в ПАО «Газпром нефть»                                                                          |  |  |  |
| Web-Сервис «Личный кабинет Акционера» позволяет зарегистрированным лицам, имеющим счета в реестре, получать информацию о состоянии своего счета, в том числе об идентификационных данных, имеющихся у регистратора, количестве ценных бумаг, сведения о начисленных и выплаченных дивидендах. |                                                                                                    |  |  |  |
| <ul> <li>Сервистредоставляет акционерам возможность оперативно получать наиоолее актуальную информацию о сооблиях, корторативных действиях и мероприятиях<br/>эмитента, каждое из которых сопровождается подробными инструкциями регистратора о сроках и порядке их реализации.</li> </ul>    |                                                                                                    |  |  |  |
| О Информация Эмитента                                                                                                    |                                                                                                    |  |  |  |
| Об эмитенте, Корпоративные действия.                                                                                                    |                                                                                                    |  |  |  |
| О Информация Регистратора                                                                                                    |                                                                                                    |  |  |  |
| 🐵 Услуги акционерам, Обслуживание в регионах, Тарифы и прейскуранты, Бланки распоряжений.                                                                                                    |                                                                                                    |  |  |  |
| По вопросам подключения сервиса «Личный кабинет» Вы можете обращаться к нашим сотрудникам по электронной почте clients@draga.ru или по телефону (495) 719-83-61.                                                                                                    |                                                                                                    |  |  |  |
| © 2000 - 2016 AO "ДРАГА"                                                                                                    |                                                                                                    |  |  |  |
|                                                                                                    |                                                                                                    |  |  |  |

<u>При возникновении трудностей при регистрации \ авторизации просьба обращаться</u> по тел. 8(495)123-30-90, где Вы получите квалифицированную консультацию.

<u>Примечание</u>: Для завершение регистрации необходимо осуществить замену предоставленного Регистратором временного пароля на постоянный (в течение 15 дней с даты предоставления доступа в ЛКА). В противном случае пользователю придется повторить процесс получения доступа к Сервису ЛКА начиная с первоначального визита в офис Регистратора.

## 3. СМЕНА ПОЛЬЗОВАТЕЛЕМ ПАРОЛЯ В ЛКА

Данная функция доступна только для зарегистрированных пользователей.

Для смены пароля необходимо перейти в раздел «Управление», расположенной в правом верхнем углу и перейти по ссылке «Изменение пароля».

На экране появится страница смены пароля, на которой необходимо выполнить следующие действия:

- ввести старый пароль;
- ввести новый пароль;
- ввести подтверждение нового пароля;
- нажать на кнопку «Изменить».

<u>Примечание</u>: Новый пароль должен состоять минимум из шести буквенно-цифровых символов, начинаться с буквы, содержать хотя бы одну цифру и отличаться от старого пароля.

| <sub>Акционерное общество</sub><br>«Специализированный регистратор -<br>Держатель реестров акционеров<br>газовой промышленности» | Российская Федерация,<br>117420, г. Москва,<br>ул. Новочеремушкинская, 71/32<br>+7 (499) 550-88-18<br>info@draga.ru                                                                                                    |  |  |
|----------------------------------------------------------------------------------------------------|----------------------------------------------------------------------------------------------------|--|--|
| нёту Дивиденды Эмитент                                                                                                    | Счета 🗸 Управление 👻                                                                                                    |  |  |
| Текущий счет №123456 в ПАО «Газпром нефть»                                                                                       |                                                                                                    |  |  |
| ций пароль                                                                                                    | <u>۵</u>                                                                                                    |  |  |
| зый пароль                                                                                                    | <u>۵</u>                                                                                                    |  |  |
| зый пароль                                                                                                    |                                                                                                    |  |  |
| С Изменить                                                                                                    |                                                                                                    |  |  |
| © 2000 - 2016 AO "ДРАГА"                                                                                                    |                                                                                                    |  |  |
|                                                                                                    | Акционерное общество<br>«Специализированный регистратор ф<br>держатель реестров акционеров<br>азовой промышленности»<br>чит моленто эмитент<br>ароля С<br>ций пароль<br>вый пароль<br>С Изменить<br>2020-2016 АО "ДРАГА" |  |  |

Для входа в Личный кабинет с использованием учетной записи, созданной в процессе регистрации, необходимо на странице входа в Личный кабинет ввести логин и постоянный пароль пользователя.

# 4. ОСНОВНЫЕ ФУНКЦИИ ЛКА

Личный кабинет акционера предоставляет возможность Пользователю визуального просмотра информации, заполнения стандартных форм документов, регистрации для участия в общем собрании акционеров и заполнения бюллетеней (только в случаях прямо предусмотренных соглашением Регистратора и Эмитента).

Главная страница Личного кабинета акционера содержит разделы:

ДАННЫЕ ПО СЧЕТУ – содержит информацию о данных зарегистрированного лица:

- Анкетные данные
- Данные лицевого счета (номер, тип, статус, дата открытия лицевого счета)
- Информацию о ценных бумагах (код выпуска, тип, количество ценных бумаг)
- Банковские реквизиты зарегистрированного лица (в соответствии с анкетными данными).

| REINETRATIO              | <sup>Акционерное общество</sup><br>«Специализированный регистратор -<br>Держатель реестров акционеров<br>газовой промышленности» | Российская Федерация,<br>117420, г. Москва,<br>ул. Новочеремушкинская, 71/32<br>+7 (499) 550-88-18<br>info@draga.ru |
|--------------------------|----------------------------------------------------------------------------------------------------|----------------------------------------------------------------------------------------------------|
| <b>Главная</b> Данные по | счёту Дивиденды Эмитент                                                                                                    | Счета 👻 Управление 👻                                                                                                |
| Данные по с              | чёту 🕄                                                                                                    | Текущий счет №123456 в ПАО «Газпром нефть»                                                                          |
| Анкетные данные          | анные лицевого счёта Информация о ценных бумагах Банковские реквизиты                                                            |                                                                                                    |

**ДИВИДЕНДЫ** – содержит информацию о начисленных и выплаченных дивидендах, удержанных налогах, ссылку на раздел Дивидендная политика.

ЭМИТЕНТ – содержит информацию об Эмитенте, размещенных ценных бумагах, корпоративных действиях, о проведении Общих собраний акционеров, о выпуске/выкупе

Эмитентом собственных ценных бумаг (при наступлении события) и другую информацию о деятельности Эмитента в соответствии с законодательством Российской Федерации.

| → C a https://lk.draga.ru/Shareholder/Issuer |                                                                                                    | ☆                                                                                                    |
|----------------------------------------------|----------------------------------------------------------------------------------------------------|----------------------------------------------------------------------------------------------------|
| PERCEPTION                                   | <sup>Акционерное общество</sup><br>«Специализированный регистратор -<br>Держатель реестров акционеров<br>газовой промышленности» | Российская Федерация,<br>117420, г. Москва,<br>ул. Новочеремушкинская, 71/32<br>+7 (499) 550-88-18<br>info@draga.ru |
| Главная Данные по                            | счёту Дивиденды Эмитент                                                                                                    | Счета 👻 Управление 👻                                                                                                |
| Эмитент 🛛                                    |                                                                                                    | Текущий счет №123456 в ПАО «Газпром нефть»                                                                          |
| Анкета Размещённ                             | ые ценные бумаги Информация об эмитенте Корпоративные действия                                                                   | Дивидендная политика                                                                                                |

**СЧЕТА** – отражает информацию о всех лицевых счетах зарегистрированного лица, и дает возможность выбора конкретного лицевого счета в реестре Эмитента для отражения актуальной информации по выбранному счету.

УПРАВЛЕНИЕ – содержит функции «Изменение пароля» и «Выход».

## ИНФОРМАЦИЯ ЭМИТЕНТА

- ссылка на раздел об Эмитенте
- ссылка на раздел Корпоративные действия

#### ИНФОРМАЦИЯ РЕГИСТРАТОРА

- ссылка на раздел Услуги предоставляемые акционерам
- ссылка на адреса Филиалов и Трансфер-Агентов
- ссылка на Тарифы и прейскурант
- ссылка на заполнение документов для подачи Регистратору

## 5. ОБЯЗАННОСТИ ПОЛЬЗОВАТЕЛЯ ЛКА

Пользователь обязан:

• соблюдать требования Правил предоставления услуг АО «ДРАГА» посредством электронного сервиса «Личный кабинет акционера»;

- хранить в тайне логин и пароль доступа к ЛКА;
- принимать меры по исключению доступа к ЛКА неуполномоченных лиц;
- своевременно сообщать Регистратору о возможной компрометации логина и пароля неуполномоченными лицами.

## 6. ПРЕКРАЩЕНИЕ ДОСТУПА К ЛКА

Регистратор прекращает доступ Пользователя в ЛКА в случаях предусмотренных Правилами предоставления услуг АО «ДРАГА» посредством электронного сервиса «Личный кабинет акционера» в том числе на основании:

• распоряжения Пользователя, предоставленного лично в любой офис Регистратора с даты, указанной в заявлении о прекращении доступа.

• по устному распоряжению Пользователя, сделанному по телефону Службы поддержки пользователей ЛКА, указанному на сайте Регистратора, с учетом следующего:

- ✓ Пользователь оповещен о возможной записи телефонного разговора;
- ✓ Регистратор провел опрос Пользователя в целях его идентификации, в отношении любых данных, имеющихся у Регистратора.
- ✓ Пользователь при обращении назвал Кодовое слово, указанное в Заявлении о предоставлении доступа.